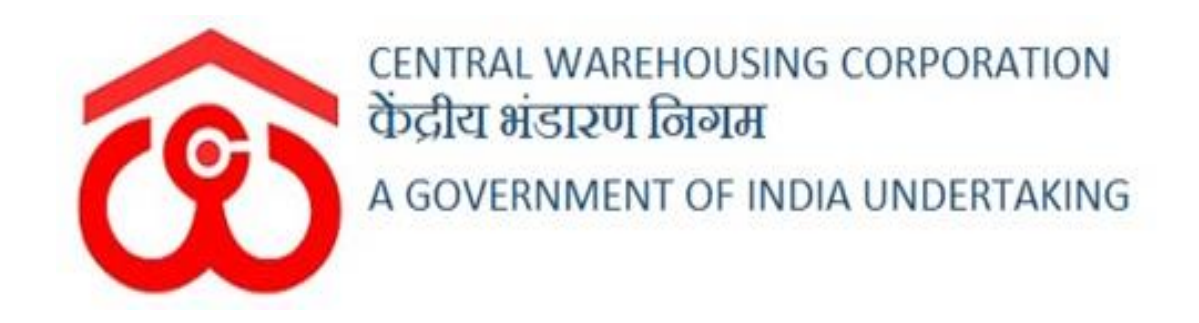

# WAREHOUSE MANAGEMENT SOLUTION

# **USER MANUAL**

MANDI YARD

# Contents

| 3  |
|----|
| 3  |
| 4  |
| 6  |
| 11 |
| 12 |
| 26 |
| 28 |
| 36 |
|    |

# MANDI YARD

CWC provides a facility for the procurement of agricultural produce by the procurement agencies at CWC warehouses by converting open areas to Mandi Yards.

# 1. Menu

• The users will be able to access the "Mandi Yard" module through the side menu option "Mandi Yard"

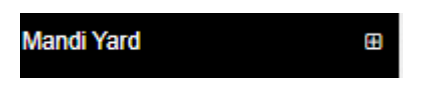

- The icon directly facing the menu option describes whether the menu is expandable or not.
- A list of items contained within the menu can be viewed by the WHM as depicted in the image attached below.

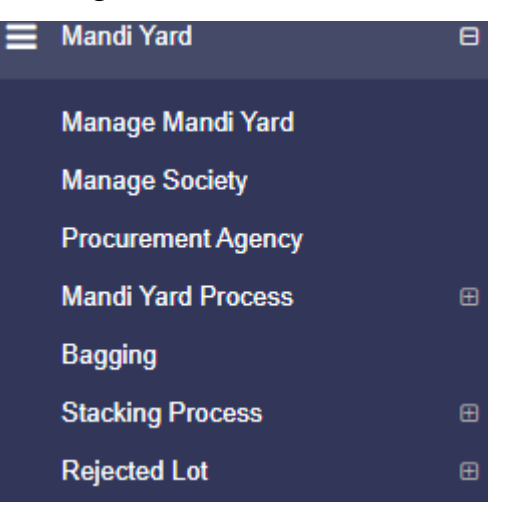

• Clicking on any of the menu options will take the user to the respective screen in the CWC environment.

# 2. Manage Mandi yard

- > The user can create the Mandi Yard for the procurement process.
- To create the same, the user will click on the Manage Mandi Yard option from the menu and will be redirected to the following screen:

| ow | ring 1-3 of 3 items. |           |               |                |                                                     |        |
|----|----------------------|-----------|---------------|----------------|-----------------------------------------------------|--------|
| ¥  | Branch Name          | Name      | Capacity (MT) | Area (sq. mtr) | Master Mandi Yard Created Date $\downarrow_{a}^{a}$ | Action |
|    |                      |           |               |                |                                                     |        |
| 1  | AMBATTUR             | pilot     | 1000.00       | 500.00         | 2022-04-25 18:15:43                                 | ∕₫     |
| 2  | ASSETB               | New Mandi | 200.00        | 106.13         | 2022-04-25 14:51:01                                 | ∕ ≞    |
| 3  | ASSETB               | Manid One | 150.00        | 79.60          | 2022-04-15 12:37:56                                 | .∠ ≞   |

- > The user will see a listing of Mandi Yards created so far.
- > The user can perform two actions i.e., update and delete.
- The user can update the information related to the Mandi yard created so far by clicking on the "pencil" icon or can delete the same by clicking on he "bin" icon.
- To add a new "Mandi Yard" the user will click on the "Create Mandi yard" button given at the top right corner of the screen.
- > By clicking on the same, the user will land up on the following screen:

| Create Mandi Yard           | Back             |
|-----------------------------|------------------|
| Region<br>RO CHENNAI        | Warehouse Name ` |
| Name *                      | Capacity (MT) *  |
| Enter Name                  | Enter Capacity   |
| Area (sq. mtr) <sup>*</sup> |                  |
| Enter Area                  |                  |
|                             | ≭Cancel ≹Save    |
|                             |                  |

- > The user will enter the following details:
  - Name\*
  - Capacity(MT)\*
  - Area (sq. metre)\*
- $\blacktriangleright$  After entering the above details, the user will click on the save button.

# 3. Manage Society

Societies and Commission agents are the parties who buy produce on behalf of the procurement agency.

The user will click on the Manage Society and will be redirected to the below provided screen:

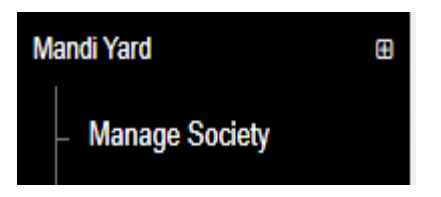

| owing 1 | -2 of 2 items. |                 |              |
|---------|----------------|-----------------|--------------|
| ŧ       | Society Name   | Contact Details | Actions      |
|         |                |                 |              |
|         | KVSS AMBALA    | 8555742341      | • 🖋 🛅        |
|         | KVSS PANCHKULA | 9876987698      | 0 / <b>İ</b> |

- The user can view the societies created over time or can also add a new society.
- The user can also perform the following actions by clicking on the icons provided against the respective society:
  - View
  - Edit
  - Delete
  - The user can click on the 'Add New Society button' placed at top right corner to add new society.
  - Once done the following screen will appear:

#### Create Society

| Society Name*     | Registration No*       |
|-------------------|------------------------|
| Society Name      | Registration no        |
| Society Address   |                        |
| Address           |                        |
| Incharge Details: |                        |
| Incharge Name*    | Contact No*            |
| Incharge Name     | Mobile Number          |
| State             | City*                  |
| Select State -    | Select State -         |
| Address*          | Pincode                |
| Address           | PIN code               |
| l l               |                        |
|                   | Cancel & Cancel & Save |

- $\succ$  The user will enter the following details:
  - Society Name\*
  - Registration No. \*
  - Society Address\*
  - Incharge Name\*
  - Contact No.\*
  - State\*
  - City\*
  - Address\*
  - Pin code\*

## *Note: All fields with \* are mandatory.*

- > After filling up the above particulars, the user will click on the save button.
- The user can also click on the reset button to fill the details again or on the cancel button to abort the process.

# 4. Procurement Agency

Procurement agencies are the parties who buy the produce from the farmers and can either store them in the warehouse or sell the produce in the market.

The Procurement agency may or may not be an existing depositor in the WMS.

## 4.1 Procurement Agency as an existing Depositor

The user can click on the 'Procurement Agency' menu and will be redirected to the following screen:

|    | Name                          | Party Code | Account Number  | Email              | Contact    | Pan Number | Tan Number | Cost Center | Action                         |
|----|-------------------------------|------------|-----------------|--------------------|------------|------------|------------|-------------|--------------------------------|
|    |                               |            |                 |                    |            |            |            |             |                                |
|    | ABACUS                        | (not set)  | ACC/2019/011533 | asdfsdf@gmail.com  | 1321321132 | (not set)  | AA02041700 | YES         | Mark as Procurement Agency     |
|    | ABC Test Pvt Ltd.             | 58552      | ACC/2019/011815 | ABC@demo.com       | 8523697410 | AAACC1201D | AHMA00831F | YES         | C 1 Mark as Procurement Agency |
| 3  | AGRI VENUE                    | 10000      | ACC/2019/008428 | free@yopmail.com   | 5698989898 | ACSPR6333H |            | YES         | C . Mark as Procurement Agency |
| 4  | AKR IMPEX PRIVATE             | 10000      | ACC/2018/005798 | AKR@mailinator.com | 4585588458 | AASFS9076J | CHES08070B | YES         | Mark as Procurement Agency     |
| 5  | Ambatur                       | (not set)  | ACC/2019/011624 |                    |            | BIHPJ2343L | (not set)  | YES         | Mark as Procurement Agency     |
| 8  | Amnear Overseas               | (not set)  | 152395          | asd@gmail.com      | 112233678  | (not set)  | (not set)  | YES         | Mark as Procurement Agency     |
| 7  | Arjunsingh                    | (not set)  | ACC/2019/011473 |                    |            | (not set)  | 4585478578 | YES         | Mark as Procurement Agency     |
| 8  | ASHIT KISHORCHANDRA<br>CHHEDA | 10000      | ACC/2018/006179 |                    |            | ACXPC6114C | BIHP05676P | YES         | Mark as Procurement Agency     |
| 9  | Atultest                      | (not set)  | ACC/2019/011588 | atuk@gmail.com     | 9434278918 |            | CALO03939F | YES         | Mark as Procurement Agency     |
| 10 | B.S PULSES                    | (not set)  | ACC/2018/001349 | hh@mailiantor.com  | 5458569855 |            | CALO03939F | YES         | Mark as Procurement Agency     |

- $\blacktriangleright$  The user can see a depositor listing on the screen.
- The user can click on the Mark as Procurement Agency tab placed against the respective depositors.
- Once the user clicks on the Mark as Procurement Agency tab, a pop for confirmation will appear.
- When the user gives the confirmation by clicking on the ok button, the depositor will be marked as Procurement Agency in the WMS.

| De  | epositor Mark as Proc          | urement Agenc | y succcessfully. |                    |            |            |            |             | Х                          |
|-----|--------------------------------|---------------|------------------|--------------------|------------|------------|------------|-------------|----------------------------|
| Dep | positors List                  |               |                  |                    |            |            |            |             |                            |
| #   | ing 1-10 of 121 items.<br>Name | Party Code    | Account Number   | Email              | Contact    | Pan Number | Tan Number | Cost Center | Action                     |
|     |                                |               |                  |                    |            |            |            |             |                            |
| 1   | ABACUS                         | (not set)     | ACC/2019/011533  | asdfsdf@gmail.com  | 1321321132 | (not set)  | AA02041700 | YES         | C 1                        |
| 2   | ABC Test Pvt Ltd.              | 58552         | ACC/2019/011815  | ABC@demo.com       | 8523897410 | AAACC1201D | AHMA00831F | YES         | Mark as Procurement Agency |
| 3   | AGRI VENUE                     | 10000         | ACC/2019/008426  | free@yopmail.com   | 5698989898 | ACSPR6333H |            | YES         | Mark as Procurement Agency |
| 4   | AKR IMPEX PRIVATE<br>LIMITED   | 10000         | ACC/2018/005798  | AKR@mailinator.com | 4585588458 | AASFS9078J | CHES08070B | YES         | Mark as Procurement Agency |
| 5   | Ambatur                        | (not set)     | ACC/2019/011624  |                    |            | BIHPJ2343L | (not set)  | YES         | Mark as Procurement Agency |
| 6   | Amnear Overseas                | (not set)     | 152395           | asd@gmail.com      | 112233678  | (not set)  | (not set)  | YES         | Mark as Procurement Agency |
| 7   | Arjunsingh                     | (not set)     | ACC/2019/011473  |                    |            | (not set)  | 4585478578 | YES         | Mark as Procurement Agency |
| 8   | ASHIT KISHORCHANDRA<br>CHHEDA  | 10000         | ACC/2018/006179  |                    |            | ACXPC8114C | BIHP05676P | YES         | Mark as Procurement Agency |
| 9   | Atultest                       | (not set)     | ACC/2019/011588  | atuk@gmail.com     | 9434278918 |            | CALO03939F | YES         | Mark as Procurement Agency |
| 10  | B.S PULSES                     | (not set)     | ACC/2018/001349  | hh@mailiantor.com  | 5458509855 |            | CALO03939F | YES         | Mark as Procurement Agency |

# 4.2 Procurement Agency not an existing Depositor

If a procurement agency is not an existing depositor in the WMS, then the Agency needs to be first registered as a depositor.

> The user will click depositor registration in the space reservation menu.

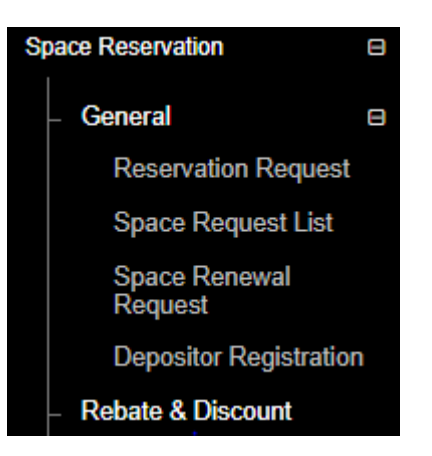

> Once the user clicks on the same, gets redirected to the following screen:

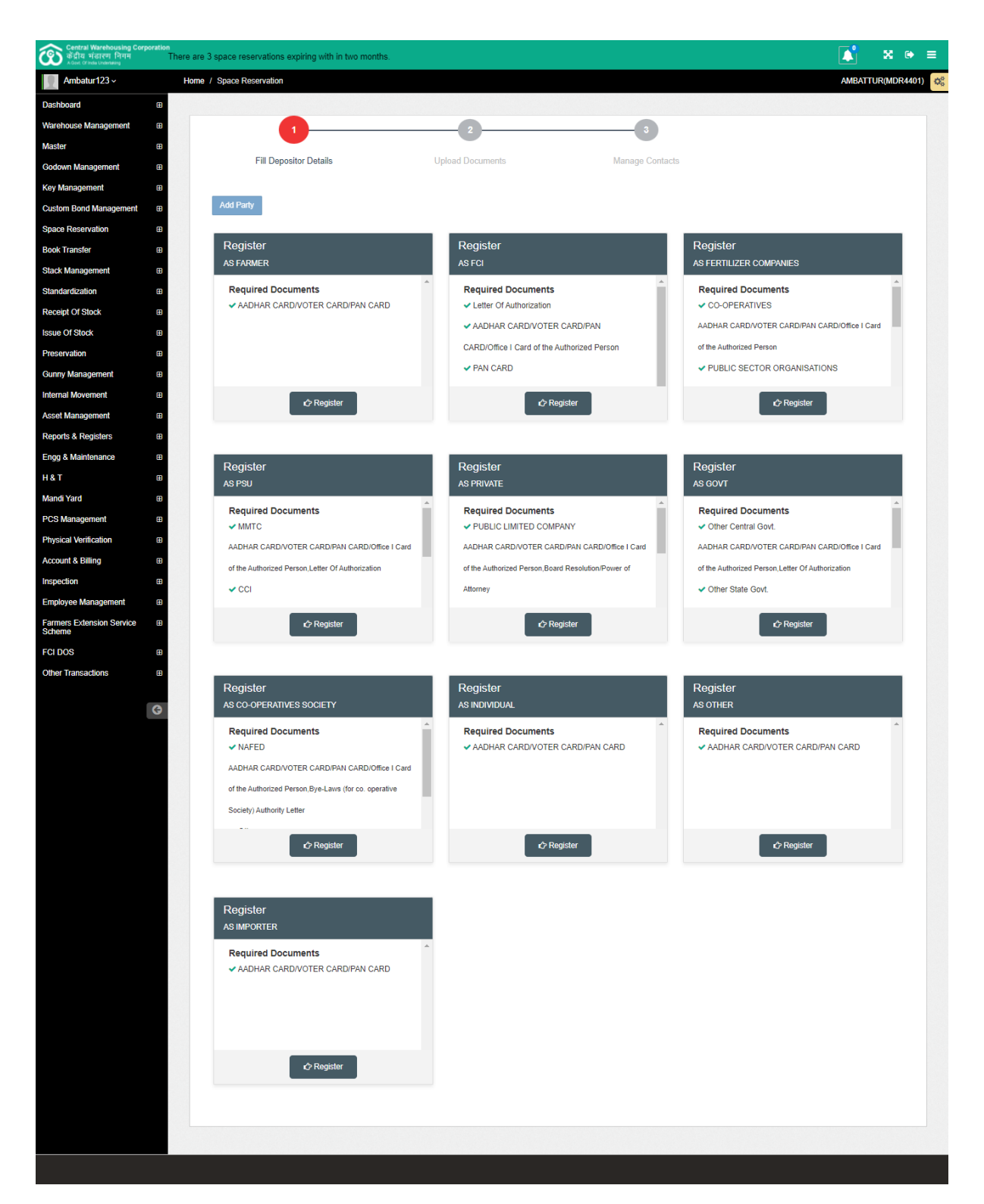

- $\blacktriangleright$  The user can be registered as the following in the WMS:
  - Farmer
  - FCI
  - Fertilizer company
  - Importer
  - Cooperative Society

- Individual
- Other
- Government
- Private
- PSU
- $\blacktriangleright$  The Depositor can be registered as any of the above.

Once done the user will follow the below given steps to mark the depositor as a Procurement Agency:

The user can click on the Procurement Agency menu and will be redirected to the following screen:

| Name           | 0                       | Party Code | Account Number  | Email              | Contact    | Pan Number | Tan Number | Cost Center | Action                     |
|----------------|-------------------------|------------|-----------------|--------------------|------------|------------|------------|-------------|----------------------------|
|                |                         |            |                 |                    |            |            |            |             |                            |
| ABAG           | CUS                     | (not set)  | ACC/2019/011533 | asdfsdf@gmail.com  | 1321321132 | (not set)  | AA02041700 | YES         | Mark as Procurement Agency |
| 2 ABC          | Test Pvt Ltd.           | 58552      | ACC/2019/011815 | ABC@demo.com       | 8523697410 | AAACC1201D | AHMA00831F | YES         | Mark as Procurement Agency |
| 3 AGR          | IVENUE                  | 10000      | ACC/2019/008428 | free@yopmail.com   | 5698989898 | ACSPR6333H |            | YES         | Mark as Procurement Agency |
| 4 AKR<br>LIMIT | IMPEX PRIVATE<br>TED    | 10000      | ACC/2018/005798 | AKR@mailinator.com | 4585588458 | AASFS9076J | CHES06070B | YES         | Mark as Procurement Agency |
| 5 Amba         | atur                    | (not set)  | ACC/2019/011624 |                    |            | BIHPJ2343L | (not set)  | YES         | Mark as Procurement Agency |
| 8 Amne         | ear Overseas            | (not set)  | 152395          | asd@gmail.com      | 112233878  | (not set)  | (not set)  | YES         | Mark as Procurement Agency |
| 7 Arjun        | nsingh                  | (not set)  | ACC/2019/011473 |                    |            | (not set)  | 4585478578 | YES         | Mark as Procurement Agency |
| B ASHI<br>CHH  | IT KISHORCHANDRA<br>EDA | 10000      | ACC/2018/008179 |                    |            | ACXPC8114C | BIHP05676P | YES         | Mark as Procurement Agency |
| 9 Atulte       | est                     | (not set)  | ACC/2019/011588 | atuk@gmail.com     | 9434278918 |            | CALO03939F | YES         | Mark as Procurement Agency |
| 0 B.S.F        | PULSES                  | (not set)  | ACC/2018/001349 | hh@mailiantor.com  | 5458569855 |            | CALO03939F | YES         | Mark as Procurement Agency |

- > The user can see a depositor listing on the screen.
- The user can click on the Mark as Procurement Agency tab placed against the respective depositors.
- Once the user clicks on the Mark as Procurement Agency tab, a pop for confirmation will appear.
- When the user gives the confirmation by clicking on the ok button, the depositor will be marked as Procurement Agency in the WMS.

| De  | positor Mark as Proc          | urement Agenc | y succcessfully. |                    |            |            |            |             | x                          |
|-----|-------------------------------|---------------|------------------|--------------------|------------|------------|------------|-------------|----------------------------|
| Dep | DOSITORS LIST                 |               |                  |                    |            |            |            |             |                            |
| #   | Name                          | Party Code    | Account Number   | Email              | Contact    | Pan Number | Tan Number | Cost Center | Action                     |
|     |                               |               |                  |                    |            |            |            |             |                            |
| 1   | ABACUS                        | (not set)     | ACC/2019/011533  | asdfsdf@gmail.com  | 1321321132 | (not set)  | AA02041700 | YES         | C1                         |
| 2   | ABC Test Pvt Ltd.             | 58552         | ACC/2019/011815  | ABC@demo.com       | 8523897410 | AAACC1201D | AHMA00831F | YES         | Mark as Procurement Agency |
| 3   | AGRI VENUE                    | 10000         | ACC/2019/008428  | free@yopmail.com   | 5698989898 | ACSPR6333H |            | YES         | Mark as Procurement Agency |
| 4   | AKR IMPEX PRIVATE<br>LIMITED  | 10000         | ACC/2018/005798  | AKR@mailinator.com | 4585588458 | AASFS9076J | CHES08070B | YES         | Mark as Procurement Agency |
| 5   | Ambatur                       | (not set)     | ACC/2019/011624  |                    |            | BIHPJ2343L | (not set)  | YES         | Mark as Procurement Agency |
| 6   | Amnear Overseas               | (not set)     | 152395           | asd@gmail.com      | 112233678  | (not set)  | (not set)  | YES         | Mark as Procurement Agency |
| 7   | Arjunsingh                    | (not set)     | ACC/2019/011473  |                    |            | (not set)  | 4585478578 | YES         | Mark as Procurement Agency |
| 8   | ASHIT KISHORCHANDRA<br>CHHEDA | 10000         | ACC/2018/006179  |                    |            | ACXPC8114C | BIHP05878P | YES         | Mark as Procurement Agency |
| 9   | Atuitest                      | (not set)     | ACC/2019/011588  | atuk@gmail.com     | 9434278918 |            | CALO03939F | YES         | Mark as Procurement Agency |
| 10  | B.S PULSES                    | (not set)     | ACC/2018/001349  | hh@mailiantor.com  | 5458569855 |            | CALO03939F | YES         | Mark as Procurement Agency |

Note: One warehouse can have multiple procurement agencies registered under them.

# 5. Associating Procurement Agency and Society

- > The user can link the Procurement agency with the society
- To do so, the user will click on the Manage Society option and will land up on the following screen:

|            |                |                 | Add New Society |
|------------|----------------|-----------------|-----------------|
| howing 1-2 | 2 of 2 items.  |                 |                 |
| #          | Society Name   | Contact Details | Action          |
|            |                |                 |                 |
| 1          | KVSS AMBALA    | 8555742341      | ✓ ៣ Associate   |
| 2          | KVSS PANCHKULA | 9876987698      | 🖍 🛍 Associate   |

- The user will click on the Associate button given against respective Societies in the listing.
- ➢ By clicking on the same, a pop will appear as:

|   |                              |                    |                 | 🛋 🛛 🖼 🔿 🗉         |
|---|------------------------------|--------------------|-----------------|-------------------|
|   | Associate Procurement Agency | ×                  |                 | AMBATTUR(MDR4401) |
|   | Procurement Agency           | Save changes Close | Action          | Add New Society   |
|   |                              | 8555742341         | Associate       |                   |
| A |                              | 9876987698         | 🖍 🏛 🛛 Associate |                   |
|   |                              |                    |                 |                   |
|   |                              |                    |                 |                   |

The user will select the Procurement Agency from the dropdown and hit the Save changes button.

# 6. Mandi Yard Process

The farmer will bring their stock to the allocated Mandi yard for procurement. The process will start with the Gate-In.

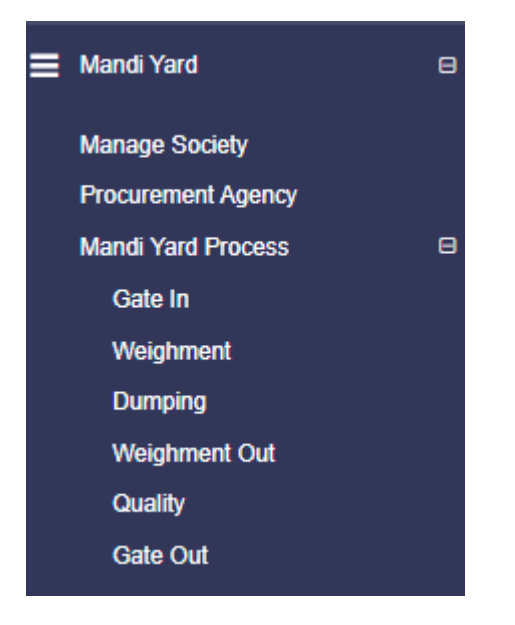

#### a) Gate-In

- The user will click on the Gate-In option in the Mandi yard Process menu.
- > The user will land up on the following screen:

| Manur Fard Gate III |              |                  |               |                    |          |
|---------------------|--------------|------------------|---------------|--------------------|----------|
| 1                   | 2            | 3                |               | 5                  | 6        |
| Gate In             | Weighment In | Dumping          | Weighment Out | Quality            | Gate Out |
| Request Number      |              |                  |               |                    |          |
| 1234                |              |                  |               |                    |          |
| armer Name          |              | Mobile Number    |               | Adhaar Number      |          |
| anil                |              | 9089089089       |               | 202225042022       |          |
| 'an Number          |              | Address          |               | Commodity *        |          |
| BIUPK0004D          |              | Chandigarh       |               | RICE (Non-Basmati) | -        |
| 'ariety '           |              | Gatepass In Date |               | Gatepass In Time   |          |
| NON BASMATI         |              | 25/04/2022       |               | 12:24              |          |
| fode Of Transport   |              | Vehicle No *     |               | Driver Name        |          |
| TRUCK               | ~            | 4567             |               | black              |          |

- > The user will enter the following particulars:
  - Request Number\*
  - Farmer name\*
  - Mobile number\*
  - Aadhar number\*
  - PAN number\*
  - Address\*
  - Commodity\*
  - Variety\*
  - Gate-in Date\*
  - Gate-in Time\*
  - Mode of transport\*
  - Vehicle number\*
  - Driver name\*

#### Note:

- All the fields with \* are mandatory.
- The farmer may or may not be a registered depositor in the warehouse.
- After clicking on the save button, the Mandi yard gate pass will be created.
- > The next step in the process is weighment In.

# b) Weighment In

The user will click on the Weighment-In option and will be redirected to the following screen:

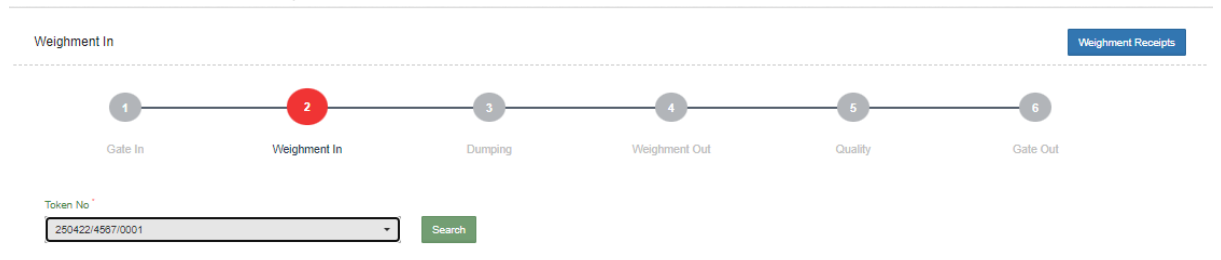

- The user selects the token from the drop down and clicks on the search button.
- > By clicking on the search button, the following screen will appear:

| Central Warehousing Corporation<br>केंद्रीय भंडारण निगम<br>AGON OF Industry | There are 3 space reservations expiring with in two months. |                          |                    | <b>X</b> ♥ ≡       |
|-----------------------------------------------------------------------------|-------------------------------------------------------------|--------------------------|--------------------|--------------------|
| Ambatur123 ~                                                                | Home / Mandi Yard Weighment                                 |                          |                    | AMBATTUR(MDR4401)  |
| Dashboard B                                                                 |                                                             |                          |                    |                    |
| Warehouse Management                                                        |                                                             |                          |                    |                    |
| Master 🙂                                                                    | Weighment In                                                |                          |                    | Weighment Receipts |
| Godown Management                                                           |                                                             |                          |                    |                    |
| Key Management 🛛 🖽                                                          | 2                                                           |                          | 6                  |                    |
| Custom Bond Management                                                      | Gate In Weinhment In                                        | Dumping Wainhment Out    | t Quality Gate Out |                    |
| Space Reservation                                                           | Guon                                                        | Camping Hogimun Out      |                    |                    |
| Book Transfer                                                               | Token No                                                    |                          |                    |                    |
| Stack Management                                                            | 250422/4587/0001                                            | - Search                 |                    |                    |
| Standardization 🕀                                                           | Mandi vard request number :                                 | Farmer Name -            | Commotiv Name -    |                    |
| Receipt Of Stock                                                            | 1234                                                        | anil                     | RICE (Non-Basmati) |                    |
| Issue Of Stock                                                              | Variety -                                                   | Loose/Bagged stock :     | Weight (Otis) :    |                    |
| Preservation B                                                              | NON BASMATI                                                 | Loose                    | •                  |                    |
| Gunny Management B                                                          | Truck No. :                                                 | Driver Name :            | Weighment Date *:  |                    |
| Internal Movement                                                           | 4567                                                        | black                    | 25-04-2022         |                    |
| Asset Management B                                                          | Weighment Time *:                                           | Weighbridge Owner Type * | Packing            |                    |
| Reports & Registers                                                         | 12:43                                                       | Choose One               | Select Packing     |                    |
| Engg & Maintenance 🛞                                                        | Weighment By                                                | Captured Weight (QTL) *  |                    |                    |
| нат 🕮                                                                       | LWB                                                         | .00000                   |                    |                    |
| Mandi Yard 🕀                                                                |                                                             | Capture Weight           |                    |                    |
| PCS Management                                                              |                                                             |                          |                    | Submit             |
| Physical Verification                                                       |                                                             |                          |                    |                    |
| Account & Billing                                                           |                                                             |                          |                    |                    |
| Inspection H                                                                |                                                             |                          |                    |                    |
|                                                                             |                                                             |                          |                    |                    |
| Scheme                                                                      |                                                             |                          |                    |                    |
| FCI DOS B                                                                   |                                                             |                          |                    |                    |
| Other Transactions                                                          |                                                             |                          |                    |                    |
| G                                                                           |                                                             |                          |                    |                    |

- > The basic details will be pre filled on the screen.
- The user will select if the incoming stock is in loose form or bagged form.
  - If the user selects the stock as loose form, then the user can only perform LWB.
  - If the stock is bagged, then the user can perform either LWB or WCM.

If the user selects the stock as in bagged form, then the following additional field needs to be filled:

| poration<br>There are 3 space | reservations expiring with in tw | o months.    |                      |               |                           |          |
|-------------------------------|----------------------------------|--------------|----------------------|---------------|---------------------------|----------|
| Home / Mandi                  | Yard Weighment                   |              |                      |               |                           | A        |
| 9                             |                                  |              |                      |               |                           |          |
|                               |                                  |              |                      |               |                           |          |
| Weigh                         | iment In                         |              |                      |               |                           | Weight   |
| æ                             |                                  | _            |                      |               |                           |          |
| B                             | 1                                | 2            | 3                    |               |                           | 6        |
|                               | Gate In                          | Weighment In | Dumping              | Weighment Out | Quality                   | Gate Out |
|                               |                                  |              | control of           |               |                           |          |
| Toke                          | n No                             |              |                      |               |                           |          |
| 25                            | 0422/4587/0001                   | -            | Search               |               |                           |          |
| Manx                          | di vard request number :         |              | Farmer Name :        |               | Commodity Name :          |          |
| 12                            | 34                               |              | anil                 |               | RICE (Non-Basmati)        |          |
| a<br>Varie                    | ety :                            |              | Loose/Bagged stock : |               | Units / BAGS :            |          |
| a NC                          | ON BASMATI                       |              | Bagged               |               | • 400                     |          |
| a Weig                        | ht (Qtis) :                      |              | Truck No. :          |               | Driver Name :             |          |
| 10                            | 0                                |              | 4567                 |               | black                     |          |
| en Weig                       | hment Date *:                    |              | Weighment Time *:    |               | Weighbridge Owner Type *: |          |
| 25                            | -04-2022                         |              | 12:43                |               | OWN                       |          |
| Pack                          | ing                              |              | Weighment By         |               | Calculated Percentage     |          |
| Se                            | lect Packing                     |              | WCM                  |               | ✓ Select Percentage       |          |
| Capt                          | ured Weight (QTL) *:             |              |                      |               |                           |          |
| 0.000                         | 000                              |              |                      |               |                           |          |
| Cap                           | pture Weight                     |              |                      |               |                           |          |
| 8                             |                                  |              |                      |               |                           |          |
| <b>=</b>                      |                                  |              |                      |               |                           |          |
| 8                             |                                  |              |                      |               |                           |          |
|                               |                                  |              |                      |               |                           |          |
|                               |                                  |              |                      |               |                           |          |
| *                             |                                  |              |                      |               |                           |          |

• Units / Bags

If the user selects the weighment as WCM in case of bagged stock an additional field needs to be filled i.e., Calculate percentage (10 0r 100).

# Note:

WCM: In this case, there are two options 10% and 100 %.

- If 10% is selected then, the average weight is calculated for the total bags in the truck, based on the weight entered for 10%(can be less) of the total bags.
- If 100% is selected then, the user is required to enter the weight of all the bags individually in the system to calculate the total net weight.

In the case of WCM - token will not show on weighment out.
 LWB: In this case, capture weight functionality will work.

> Once done the user can click on the submit button to proceed further.

By clicking on the submit button the weighment details will be saved and the user can also take the print of the weighment receipt.

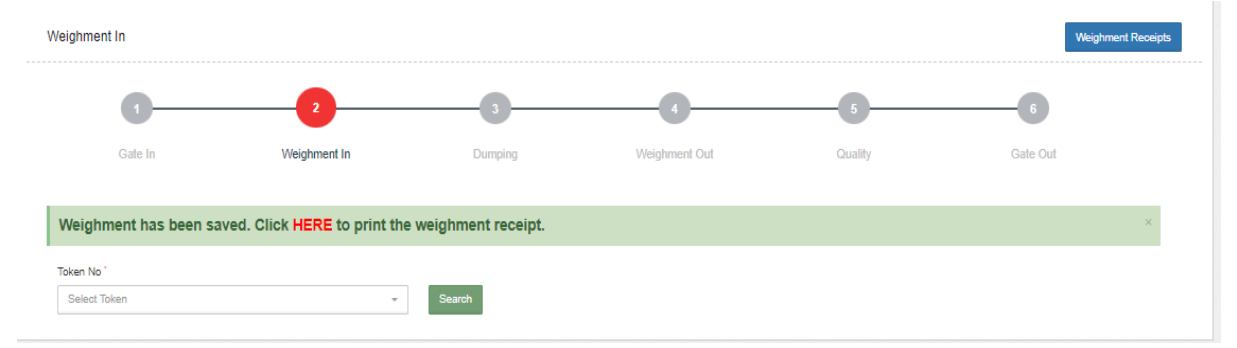

# c) Dumping

The farmer will dump their produce in the designated dumping ground area. The WHM will create a platform master for the Mandi-yard dumping ground.

The user will click on the dumping option and will be redirected to the following screen:

| Dumping                       |              |                                         |                                  |                         |          |
|-------------------------------|--------------|-----------------------------------------|----------------------------------|-------------------------|----------|
| 1                             | 2            | 3                                       | 4                                | 5                       | 6        |
| Gate In                       | Weighment In | Dumping                                 | Weighment Out                    | Quality                 | Gate Out |
| Token No.<br>Select Token No. |              | Mandi Yard Request Number               |                                  | Farmer Name             |          |
| Commodity                     |              | Variety                                 |                                  | Units/Bags <sup>*</sup> |          |
| Weight(QTLs) <sup>°</sup>     |              | Platfom <sup>*</sup><br>Select Platform | <ul> <li>Add Platform</li> </ul> | n                       |          |
|                               |              |                                         |                                  | -                       | Save     |

- The user will select the Token No. and the Platform no. from the dropdown.
- > The other details will be pre filled.
- > The user can also 'Add platform' by clicking on the Add platform button.
- Once the user clicks on the button, the same gets redirected to the following screen:

| owin | g 1-2 of 2 items. |               |                   |               |        |
|------|-------------------|---------------|-------------------|---------------|--------|
| *    | Mandi Yard        | Platform Name | Platform Capacity | Platform Area | Action |
|      |                   |               |                   |               |        |
|      | Manid One         | Platform 1    | 150.00            | 76.00         | ∕₫     |
| 2    | pilot             | 2             | 200.00            | 100.00        | Z 🖞 🗌  |

When the user will click on the Create Master Mandi yard Platform, the same will land up on the following screen:

| /andi Yard *      | Platform Name |  |
|-------------------|---------------|--|
| Select mandiyard  | ← Enter Name  |  |
| Platform Capacity | Platform Area |  |
| Enter Capacity    | Enter Area    |  |

> The user will enter the following details to create a Platform:

- Mandi Yard\*
- Platform name\*
- Platform Capacity\*
- Platform Area\*

> Once selected, the user will click on the save button to proceed further.

#### d) Weighment Out

The user must perform this step to determine the actual weight of the produce brought by the farmer.

- The user will select the token from the dropdown and click on the search button.
- > Once done the user will land up on the following screen:

| 1                                      | 2                     | 3                              |                | 5                                               | 6        |
|----------------------------------------|-----------------------|--------------------------------|----------------|-------------------------------------------------|----------|
| Gate In We                             | ighment In            | Dumping                        | Weighment Out  | Quality                                         | Gate Out |
| Token No. :<br>250422/4667/0001        | •                     | Search                         |                |                                                 |          |
| Mandi Yard Request Number :<br>1234    |                       | Warehouse Name :<br>"AMBATTUR" |                | Commodity Group :<br>FOOD GRAIN                 |          |
| Commodity Name :<br>RICE (Non-Basmati) |                       | Variety Name :<br>NON BASMATI  |                | Crop Year :                                     |          |
| Name of Depositor :<br>anil            |                       | Truck No. :<br>4567            |                | Name of Driver :<br>black                       |          |
| Gross Weight (qts):<br>110.00000       | Tare Weight (qtls) *: |                                | Capture Weight | Weight of One Empty Gunny in (Grams Only):<br>0 |          |
| Net Weight (qtls):<br>0.0000           |                       |                                |                |                                                 |          |
| Remarks:                               | li li                 |                                |                |                                                 |          |
|                                        |                       |                                |                |                                                 | Submit   |

- The basic details filled up at the time of Gate-In will be auto-populated at this step.
- > The user will enter the following fields:
  - Tare weight\*
  - Weight of one empty gunny
  - Remarks
- After filling up the above details, the user will click on the submit button to proceed further.

# Note: The Weighment Out will only be performed in case of LWB.

# e) Quality

After weighment out, the next step is the Quality examination or Gate out. One can perform quality and gate-out in any order.

- The user can click on the Quality option from the Mandi Yard Process menu.
- By clicking on the same, the user will be redirected to the following screen:

| Med Yard Cally     AMATTI       Quality                                                                                                    | ni Yud Quality AdeXrti<br>ality        1     2     3     4     6     6       Gate In     Weighment In     Dunping     Weighment Out     Quality     Gate Out       in No.     in No.     in No.     in No.     in No.     in No.       ii42224457/0001     •     Saatch     Gate Out     Quality     Gate Out       ii42224457/0001     •     Saatch     in Min     Procurement Agency *       2345     immit     POOD GRAIN     •       PRDDY (Non Basmath)     Quality Type *     Procurement Agency *       PRDDY (Non Basmath)     Quality Type *     Procurement Agency *       PADU *     1     •       PADU *     1     •       Procurement Agency *     AdmAnk *       Pool *     0.062022                                                                                                    | निगम There a         | are 5 space reservations expiring with | in two months.    |                    |       |                      |          |          |
|----------------------------------------------------------------------------------------------------|----------------------------------------------------------------------------------------------------|----------------------|----------------------------------------|-------------------|--------------------|-------|----------------------|----------|----------|
| Durity         1       2       0       0       0       0       0       0       0       0       0       0       0       0       0       0       0       0       0       0       0       0       0       0       0       0       0       0       0       0       0       0       0       0       0       0       0       0       0       0       0       0       0       0       0       0       0       0       0       0       0       0       0       0       0       0       0       0       0       0       0       0       0       0       0       0       0       0       0       0       0       0       0       0       0       0       0       0       0       0       0       0       0       0       0       0       0       0       0       0       0       0       0       0       0       0       0       0       0       0       0       0       0       0       0       0       0       0       0       0       0       0       0       0       0       0       0                                                                                                    | ality                                                                                                    | Mandi Yard Quality   |                                        |                   |                    |       |                      |          | AMBATTUR |
| Image: Substrain the series of field of the series of field of the series of field of the series of field of the series of field of the series of field of the series of the series                                  | ality                                                                                                    |                      |                                        |                   |                    |       |                      |          |          |
| 1     2     3     4     5       Cate in     Weighment in     Dumping     Weighment Out     Quality     Cate Out       28442/470001     •     Sourdi     Famar Name     Commodity Group     2336       23365     amiti     FoOD GRAIN     •       Connoidly Name     Coately Type*     Pocument Agency*     Ambatur     •       PADDY (Non Basmati)     AGMARK     •     Pocument Agency*     •       Guality     Date*     •     •     •       FAQ     0     •     •     •       Soort For Food Grain Table     Sofe     Grade 1     •       Sin     Refaction (%)     A00     •     •       1     Moisture(%)*     6.00     •     •       2     Admbare(%)*     6.00     •     •       3     Grade     Grade 1     •     •       4     Category     A     •     •       5     Infestation     Clear     •     •       •     No     •     •     •     •       •     No     •     •     •     •       5     Infestation     •     •     •     •       •     No     •                                                                                                    | Image: Control of the state of the state of th           | Quality              |                                        |                   |                    |       |                      |          |          |
| 1 2 3 4 6 6   Cate In Weighment In Dumping Weighment Out Quaty Cate Out   2846 Satch Satch Satch Satch Satch   2346 Outaly Type * Procurement Agency * Procurement Agency * Ambatur   Camondty Name Outaly Type * Procurement Agency * Ambatur Commodity Group   2346 Outaly Type * Procurement Agency * Ambatur Commodity Group   2340 Outaly Type * Procurement Agency * Ambatur Commodity Group   24001 (Non-Baemail) Outaly Type * Procurement Agency * Ambatur Commodity Group   2401 AdMARIK Category Admature (%) * Actual (%) Actual (%)   1 Moisture (%) * 6.00 Commodity Group Commodity Group   2 Admature (%) * 6.00 Commodity Group Commodity Group   2 Admature (%) * 6.00 Commodity Group Commodity Group   2 Admature (%) * 6.00 Commodity Group Commodity Group   2 Admature (%) * 6.00 Commodity Group Commodity Group   2 Admature (%) * 6.00 Commodity Group Commodity Group   2 Admature (%) * 6.00 Commodity Group Commodity Group   2 Admature (%) * 6.00 Commodity Group Commodity Group   2 Admature (%) * 6.00 Commodity Group Commodity Group                                                                                                    | 1 2 3 4 5 6   Cate In Weighment In Dumping Weighment Out Quality Gate Out   and Yand Request Number'   Search   and Yand Request Number' Farmer Name Commodity Group   2346 amit FOOD GRAIN   2346 amit FOOD GRAIN   2346 amit Procurement Agency'   AdMARK Ambatur   vality Date*   FAQ 30-66-2022   port For Food Grain Table   No Refrection (%)   Mointure(%)* 17.00   Category A   Infestation Category   Mindetsre(%)* Cate I   No Infestation   No Infestation   No 1   Procurred Quality Weight Remarks                                                                                                    | _                    |                                        | _                 |                    |       |                      | _        |          |
| Cate In Weghment In Durping Weghment Out Quality Cate Out   2042244870001 Sand   2042244870001 Sand   234 Sand   234 Sand   234 Sand   234 Sand   234 Sand   234 Sand   234 Sand   234 Sand   234 Sand   234 Sand   234 Sand   234 Sand   24007 (Non-Basmatis) Coldward Agency*   24017 (Non-Basmatis) Sand-Sand   2501 Mature(%)*   31 Grade   31 Grade   32 Grade   31 Grade   32 Grade   33 Grade   34 Category   4 Category   4 Category   4 Category   5 Infestion   1 No   1 No   1 No   1 No   1 No   1 No   1 No   1 No   1 No   1 No   1 No   1 No   1 No   1 No   1 No   1 No   1 No   1 No   1 No   1 No   1 No   1 No   1 <td< td=""><td>Gate in Weighment in Dumping Weighment Out Quality Gate Out   and Yand Request Number   Std2244570001 Sarch   2346   and Yand Request Number  Fammar Name Commodity Group   2346 amit FOOD GRAIN   and Yand Request Number  Quality Type* Procurement Ageny*   2346 Quality Type* Procurement Ageny*   PADDY (Non-Basmati) Quality Type* Procurement Ageny*   PADDY (Non-Basmati) Quality Type* Procurement Ageny*   FAQ Date* Armbatur *   FAQ Quality Date* Armbatur      pott For Food Grain Table   No Refraction (%) Max (%) Actual(%)   Image Infestation Grade I Grade I   Image Infestation Grade I Image Infestation   Image Infestation Image Infestation Image Infestation   Image Infestation Image Infestation Image Infestation</td><td>1—</td><td>2</td><td>3</td><td>4</td><td></td><td></td><td>6</td><td></td></td<>                                                                                                    | Gate in Weighment in Dumping Weighment Out Quality Gate Out   and Yand Request Number   Std2244570001 Sarch   2346   and Yand Request Number  Fammar Name Commodity Group   2346 amit FOOD GRAIN   and Yand Request Number  Quality Type* Procurement Ageny*   2346 Quality Type* Procurement Ageny*   PADDY (Non-Basmati) Quality Type* Procurement Ageny*   PADDY (Non-Basmati) Quality Type* Procurement Ageny*   FAQ Date* Armbatur *   FAQ Quality Date* Armbatur      pott For Food Grain Table   No Refraction (%) Max (%) Actual(%)   Image Infestation Grade I Grade I   Image Infestation Grade I Image Infestation   Image Infestation Image Infestation Image Infestation   Image Infestation Image Infestation Image Infestation                                                                                                    | 1—                   | 2                                      | 3                 | 4                  |       |                      | 6        |          |
| ban No. 2342244670001  Sarch  Mard Ya Request Number' Famar Name Mand Ya Request Number' Famar Name Mand Ya Request Number' Famar Name Mand Ya Request Number' Mand Ya Request Number Mand Ya Request Number M | n No.<br>50422/467/0001                                                                                                    | Gate In              | Weighment In                           | Dumping           | Weighment Out      |       | Quality              | Gate Out |          |
| 264224467/001       South         Maid Yard Request Number'       Famar Name       Conmodity Group         2346       amit       FOOD GRAIN         2346       Commodity Type '       Poocurement Agency '         PADDY (Non-Basmati)       AdMARK       Ambatur       Ambatur         Ouality Type '       Date '       AdMARK       Ambatur       Commodity Group         Quality (Non-Basmati)       Date '       AdMARK       Ambatur       Commodity Group         Quality Type '       Date '       Admatur       Ambatur       Commodity Group         Quality Type '       Date '       Ambatur       Commodity Group         Quality Cons-Basmati/       Date '       Admatur       Commodity Group         Gathy       Date '       Date '       Admatur       Commodity Group         Report For God Criti Table       Inforture(%) '       If 00       Commodity Group       Commodity Group         3       Grade       Grade I       Creater       Commodity Group       Commodity Group         forigation       Inforture(%) '       I       Commodity Group       Commodity Group       Commodity Group         for Gathy       Inforture(%) '       Inforture(%) '       Inforture       Group (Commodity Group)                                                                                                    | sad24437/001                                                                                                    | Γoken No.            |                                        |                   |                    |       |                      |          |          |
| Mand Yard Request Number     Farmar Name     Commodity Group       2346     anit     FOOD GRAIN        Commodity Name     Ouality Type *     Procurement Agency *     Procurement Agency *       PADDY (Non-Basmal)     AGMARK     Ambatur        Quality     Date *     30-06-2022     Ambatur        Grade 1     Moisture (%) *     12.00     Actual(%)         1     Moisture (%) *     6.00                                                                                                    | andi Yard Request Number' 2345 amit Commodity Group 2346 amit Quality Type * Pocurement Agency * AdMARK  amit AdMARK  amit AdMARK  amit AdMARK  amit AdmArK  amit AdmArK  amit AdmArK  amit AdmArK  amit Admatur  amit AdmArK  amit Admatur  amit AdmArK  amit Admatur  amit AdmArK  amit Admatur  amit AdmArK  amit Admatur  amit Admatur  amit AdmArK  amit Admatur  amit Admatur  amit A | 260422/4467/0001     | ✓ Search                               | 1                 |                    |       |                      |          |          |
| 2346       amit       FOOD GRAIN          Commodity Name       Quality Type *       Procurement Agency *       Ambatur          PADDY (Non-Basmati)       AGMARK        Ambatur          Ouality       Date *        Ambatur          Guality       Date *         Ambatur          Quality       Date *              Sho       Refraction (%)       Date *                                                                                                    | 2346     amit     FOOD GRAIN     ●       ommodity Name     Ouality Type *     Procurement Agency *     Ambatur     ●       PADDY (Non-Basmative     AGMARK     ✓     Ambatur     ●       radity     Date *     30-06-2022     Ambatur     ●       port For Food Grain Table     30-06-2022     ●     ●     ●       nome     Refraction (%)     Max (%)     Actual(%)     ●       nome     Grade     17.00     ●     ●       nome     Grade     ●     ●     ●       nome     Grade     ●     ●     ●       nome     Grade     ●     ●     ●       nigation     No     No     1     ●     ●       NO     Infestation     1     ●     ●     ●       NO     No     1     ●     ●     ●       NO     No     1     ●     ●     ●                                                                                                    | Mandi Yard Request N | umber                                  | Farmar Name       |                    |       | Commodity Group      |          |          |
| Commodity Name         Quality Type *         Procurement Agency *           PADDY (Non-Basmal)         AGMARK          Ambatur            Quality         Date *         30:06:2022              Guality         Date *         30:06:2022                Ambatur                                                                                      <                                                                                                    | ommodity Name       Cuality Type       Cuality Type       AGMARK                                                                                                    | 2346                 |                                        | amit              |                    |       | FOOD GRAIN           |          | ~        |
| AGMARK       Ambatur       Ambatur       Ambatur       Ambatur       Ambatur       Ambatur       Ambatur       Ambatur       Ambatur       Ambatur       Ambatur       Ambatur       Ambatur       Ambatur       Ambatur       Ambatur       Imbatur       Imbatur                                                                                                    | PADDY (Non-Basmati)       AGMARK       Ambatur       Ambatur       A                                                                                                    | Commodity Name       |                                        | Quality Type *    |                    |       | Procurement Agency * |          |          |
| Quality     Date*       FAQ     30-06-2022                                                                                                    | uality     Date*       FAQ     >       FAQ     30-06-2022       port For Food Grain Table       No     Refraction (%)     Max (%)     Actual(%)       Moisture(%)*     17.00                                                                                                    | PADDY (Non-Basma     | ti)                                    | AGMARK            |                    | ~     | Ambatur              |          | ~        |
| FAQ     30:06-2022       Report For Food Grain Table       SNO     Refraction (%)     Max (%)     Actual(%)       1     Moisture(%)*     17.0                                                                                                    | FAQ     30-06-2022       port For Food Grain Table     Max (%)     Actual(%)       No     Refraction (%)     17.00       Moisture(%)*     6.00                                                                                                    | Quality              |                                        | Date *            |                    |       |                      |          |          |
| Sno     Refraction (%)     Max (%)     Actual(%)       1     Moisture(%)*     17.00                                                                                                    | No Refraction (%) Max (%) Actual(%)   Moisture(%)* 17.00                                                                                                    | FAQ                  | *                                      | 30-06-2022        |                    |       |                      |          |          |
| 1     Moisture(%)*     17.00                                                                                                    | Moisture(%)*     17.00       Admixture(%)*     6.00       Grade     Grade 1       Category     A       Infestation     Clear       Infestation     Clear       NO     1       Procured Quality Weight     Remarks                                                                                                    | S.No                 | Refraction (%)                         |                   | Max (%)            | Actua | al(%)                |          |          |
| 2     Admbture(%)*     6.00       3     Grade     Grade I       4     Category     A       5     Infestation     Clear       Funigation     NO     1       NO     1     ~       Procurred Quality Weight     Good       REJECT     Procurred Quality Weight                                                                                                    | Admixture(%)*     6.00       Grade     Grade I       Category     A       Infestation     Clear       Infestation     Clear       Model     Much Sample (If Food Grain)       Condition of Goods       NO     1       Procurred Quality Weight                                                                                                    | 1                    | Moisture(%) *                          |                   | 17.00              |       |                      |          |          |
| 3     Grade     Grade I     ~       4     Category     A     ~       5     Infestation     Clear     ~       Fumigation     How Much Sample (If Food Grain)     Condition of Goods       NO     ✓     1     ✓       Procurred Quality Weight     Remarks       @ ACCEPT     REJECT     ✓                                                                                                    | Grade     Grade I       Category     A       Infestation     Clear       umigation     How Much Sample (If Food Grain)       NO     V       Infestation     Infestation                                                                                                    | 2                    | Admixture(%) *                         |                   | 6.00               |       |                      |          |          |
| 4     Category     A       5     Infestation     Clear       Furnigation     How Much Sample (If Food Grain)     Condition of Goods       NO     1     ✓       O ACCEPT     Procurred Quality Weight     Remarks       REJECT     Image: Submit Sector Sector Sect                                                                                                    | Category     A       Infestation     Clear       unigation     How Much Sample (If Food Grain)       NO     1       Procurred Quality Weight                                                                                                    | 3                    | Grade                                  |                   | Grade I            |       |                      |          | ~        |
| 5     Infestation     Clear     ~       Funigation     How Much Sample (If Food Grain)     Condition of Goods       NO     ~     1     ~       O ACCEPT     Procurred Quality Weight     Remarks       REJECT     Submit     Submit                                                                                                    | Infestation     Clear       umigation     How Much Sample (If Food Grain)     Condition of Goods       NO     I     Image: Condition of Goods       Procured Quality Weight     Remarks                                                                                                    | 4                    | Category                               |                   | A                  |       |                      |          | ~        |
| Funigation     How Much Sample (if Food Grain)     Condition of Goods       NO     1     Good        Procurred Quality Weight     Remarks        REJECT     Image: State of State of S                                                                                                    | umigation How Much Sample (If Food Grain) Condition of Goods NO  Procurred Quality Weight Remarks                                                                                                    | 5                    | Infestation                            |                   | Clear              |       |                      |          | ~        |
| NO     1     Good     ~       Procurred Quality Weight     Remarks       REJECT     Submit                                                                                                    | NO V 1 Good V<br>Procurred Quality Weight Remarks                                                                                                    | Fumigation           |                                        | How Much Sampl    | le (If Food Grain) |       | Condition of Goods   |          |          |
| ACCEPT     REJECT     Remarks     Submit                                                                                                    | Procurred Quality Weight Remarks                                                                                                    | NO                   | ~                                      | 1                 | ~                  |       | Good                 |          | ~        |
| ACCEPT     REJECT     Submit                                                                                                    | ACCEPT                                                                                                    |                      |                                        | Procurred Quality | Weight             |       | Remarks              |          |          |
| O REJECT Subm                                                                                                    |                                                                                                    | ACCEPT               |                                        |                   |                    |       |                      |          |          |
| Subm                                                                                                    | ) REJECT                                                                                                    |                      |                                        |                   |                    |       |                      |          | 11       |
|                                                                                                    | Subm                                                                                                    |                      |                                        |                   |                    |       |                      |          | Submi    |
|                                                                                                    |                                                                                                    |                      |                                        |                   |                    |       |                      |          |          |

- The user can select the Quality type and procurement agency from the drop down.
- The user will enter the Actual refraction % value against the Max refraction % given for the respective quality parameters for the food grain.
- > The user can also select the following fields from the dropdown:
  - Condition of goods (Good/Effected/ Average)
  - Fumigation (Yes/ No)
  - Sample quantity
  - Procured Quality Weight
- Once done the user can accept or reject the stock and then click on the submit button to proceed further.

## Note:

- The procurement agencies will perform the quality of the produce brought by the farmer. Procurement can be partial or whole. The procurement agency will input the weight of the stock they are procuring from the respective farmer.
- The quality can be performed multiple times till the weight entered at the time of weighment-In does not become zero.

#### Gate out

The farmer will perform gate-out either before or after the quality examination.

| Accepted sto<br>≻ The use<br>followi                    | ck Gate out<br>er will click ong screen: | on the Gate                | out option a              | nd will land     | up on the |
|---------------------------------------------------------|------------------------------------------|----------------------------|---------------------------|------------------|-----------|
| 0                                                       | 2                                        | 3                          |                           | 5                | 6         |
| Gate In                                                 | Weighment In                             | Dumping                    | Weighment Out             | Quality          | Gate Out  |
| Token No * 250422/4567/0001 Mandi vard request pumber - | •                                        | Search<br>Gate Out Date *- |                           | Gate Out Time ** |           |
| 1234                                                    |                                          | 25/04/2022                 |                           | 16:57            |           |
| Gate Out Number *:<br>Gate No.1                         | •                                        |                            |                           |                  |           |
| Out Truck Type. *:<br>EMPTY                             | Vehicle No :<br>4587                     |                            | Name of Driver :<br>black |                  |           |

> The user will enter the required fields and click on the save button.

Note: When the gate-out is performed after quality:

- If the stock is rejected, the gate out can be performed in two ways:
  - Case 1: The user can perform the gate out of the loaded truck.
  - Case 2: The user can perform the gate out via rejected token menu.

| Gete Out                    |              |                  |                  |                  | Weighment Receipts |
|-----------------------------|--------------|------------------|------------------|------------------|--------------------|
| 1                           | 2            | 3                |                  | 5                | 6                  |
| Gate In                     | Weighment In | Dumping          | Weighment Out    | Quality          | Gate Out           |
| Token No *                  |              |                  |                  |                  |                    |
| 210822/4587/0001            | -            | Search           |                  |                  |                    |
| Mandi yard request number : |              | Gate Out Date *: |                  | Gate Out Time *: |                    |
| 2019                        |              | 21/05/2022       |                  | 11:57            |                    |
| Gate Out Number *:          |              |                  |                  |                  |                    |
| Gate No.1                   | •            |                  |                  |                  |                    |
| Out Truck Type. *:          | Vehicle No : |                  | Name of Driver : |                  |                    |
| LOADED                      | - 4567       |                  | red              |                  |                    |
| Gateout Remarks             |              |                  |                  |                  |                    |
| done                        |              |                  |                  |                  |                    |
|                             |              |                  |                  |                  |                    |
|                             |              |                  |                  |                  |                    |
|                             |              |                  |                  |                  |                    |
|                             |              |                  |                  |                  |                    |

• If the stock is accepted, then the gate out of the empty vehicle is performed.

| Gete Out                   |        |              |                  |                  |                  | Weighment Receipts |
|----------------------------|--------|--------------|------------------|------------------|------------------|--------------------|
| 0                          | 2      |              | 3                |                  |                  | 6                  |
| Gate In                    | Weighm | ent In       | Dumping          | Weighment Out    | Quality          | Gate Out           |
| ken Noʻ                    |        |              |                  |                  |                  |                    |
| 260422/4467/0001           |        | -            | Search           |                  |                  |                    |
| andi yard request number : |        |              | Gate Out Date *: |                  | Gate Out Time *: |                    |
| 2346                       |        |              | 23/06/2022       |                  | 11:48            |                    |
| ate Out Number *:          |        |              |                  |                  |                  |                    |
| Gate No.1                  |        | -            |                  |                  |                  |                    |
| ut Truck Type. *:          |        | Vehicle No : |                  | Name of Driver : |                  |                    |
| EMPTY                      | -      | 4487         |                  | green            |                  |                    |
| ateout Remarks             |        |              |                  |                  |                  |                    |
|                            |        |              |                  |                  |                  |                    |
|                            |        |              |                  |                  |                  |                    |
|                            |        |              |                  |                  |                  |                    |
|                            |        |              |                  |                  |                  | 1                  |
|                            |        |              |                  |                  |                  |                    |

When the gate-out is performed before quality:

• And the stock is rejected, then a separate gate-in to gate-out is performed.

# Gate out of Rejected stock

- > The user can click on the Gate-In option in the rejected stock menu.
- ➤ After clicking, the user will be redirected to the following screen:

| Mar  | ndiyard Rejected Lot |                |              |                    |         |         |                                      |
|------|----------------------|----------------|--------------|--------------------|---------|---------|--------------------------------------|
|      |                      |                | 1            | 2                  |         | 3       |                                      |
| Show | ving 1-1 of 1 item.  |                | Rejected Lot | Truck Loading      | G       | ate Out |                                      |
| #    | Token Number         | Request Number | Farmer Name  | Commodity          | Variety | Status  | Action                               |
|      |                      |                |              |                    |         |         |                                      |
| 1    | 180722/1234/0001     | 0909           | ramesh       | RICE (Non-Basmati) | NA      | REJECT  | Existing Truck Empty Vehicle Gate-In |

- > The rejected token details will appear on the above screen.
- The user will have two options to perform the gate out of the rejected stock.
  - Existing truck
  - Empty truck Gate-In
- If the user selects the existing truck as an option, the following screen with request details will appear:

| ruck Loading         |             |                    |         |                 |            |              |        |
|----------------------|-------------|--------------------|---------|-----------------|------------|--------------|--------|
|                      |             | 0-                 |         | 2               | 3          |              |        |
| howing 1.1 of 1 item |             | Rejected Lot       | Truc    | k Loading Ga    | te Out     |              |        |
| Request Number       | Farmer Name | Commodity          | Variety | Platform Number | No Of Bags | Weight(QTLs) | Action |
| 0909                 | ramesh      | RICE (Non-Basmati) | NA      | Platform1       | 500        | 100          |        |
| Rejected Date *      |             |                    |         |                 |            |              |        |
|                      |             |                    |         |                 |            |              |        |

- $\blacktriangleright$  Here, the user can select the checkbox under the action column.
- $\blacktriangleright$  After selecting the check box, the user can click on the submit button.
- By clicking on the submit button, the user will proceed to the next step i.e., truck loading.

# **Truck Loading**

| Truck Loading    |              |               |          |  |
|------------------|--------------|---------------|----------|--|
|                  | 0—           | 2             | 3        |  |
|                  | Rejected Lot | Truck Loading | Gate Out |  |
| Token No         |              |               |          |  |
| 180722/1234/0001 | Search       |               |          |  |

The user will select the token from the dropdown and click on the search button.

| Truck Loading         |             |                    |         |                 |            |              |        |
|-----------------------|-------------|--------------------|---------|-----------------|------------|--------------|--------|
|                       |             | 1                  |         | 2               | 3          |              |        |
|                       |             | Rejected Lot       | Truck   | k Loading Ga    | te Out     |              |        |
| Showing 1-1 of 1 item |             |                    |         |                 |            |              |        |
| Request Number        | Farmer Name | Commodity          | Variety | Platform Number | No Of Bags | Weight(QTLs) | Action |
|                       |             |                    |         |                 |            |              |        |
| 0909                  | ramesh      | RICE (Non-Basmati) | NA      | Platform1       | 500        | 100          |        |
| Rejected Date         |             |                    |         |                 |            |              |        |
| 18/07/2022            |             |                    |         |                 |            |              |        |
|                       |             |                    |         |                 |            |              | Submit |

The above screen will appear where the user will select the checkbox under the action column and click on the "submit" button to proceed ahead.

|                |             | 1—                 | (       | 2               | 3          |              |        |
|----------------|-------------|--------------------|---------|-----------------|------------|--------------|--------|
|                |             | Rejected Lot       | Truc    | k Loading Ga    | ate Out    |              |        |
| Request Number | Farmer Name | Commodity          | Variety | Platform Number | No Of Bags | Weight(QTLs) | Action |
|                |             |                    |         |                 |            |              |        |
| 0909           | ramesh      | RICE (Non-Basmati) | NA      | Platform1       | 500        | 100          |        |
| Rejected Date  |             |                    |         |                 |            |              |        |
| 40/07/0000     |             |                    |         |                 |            |              |        |

# Gate out

After clicking on the submit button, the following Gate-out screen will appear:

| Coto Out                    |              |                  |          |                  | 0-1-0-10          |
|-----------------------------|--------------|------------------|----------|------------------|-------------------|
| Gale Out                    |              |                  |          |                  | Gate Out Receipts |
|                             | 1            | 2                | 3        |                  |                   |
|                             | Rejected Lot | Truck Loading    | Gate Out |                  |                   |
| Token No. *:                |              |                  |          |                  |                   |
| 180722/1234/0001            | -            | Search           |          |                  |                   |
| Mandi Yard Request Number : |              | Gate Out Date *: |          | Gate Out Time *: |                   |
| 0909                        |              | 18/07/2022       |          | 18:37            |                   |
| Out Truck Type. *:          |              | Vehicle No :     |          | Name of Driver : |                   |
| EMPTY                       | -            | 1234             |          | mohit            |                   |
| Gate Out Number *:          |              |                  |          |                  |                   |
| Gate No.1                   | -            |                  |          |                  |                   |
| Gateout Remarks             |              |                  |          |                  |                   |
| good                        |              |                  |          |                  |                   |
|                             |              |                  |          |                  |                   |
|                             |              |                  |          |                  | e                 |
|                             |              |                  |          |                  | <b>U</b>          |
|                             |              |                  |          |                  |                   |

All the details will be prefilled. The user can enter "Gate-out remarks" and click on the Save button.

# Note: If the user chooses "Existing truck" as an option, then the token at Gate-out in the Mandi yard process will also be completed.

# **Empty Vehicle Gate-In**

# Gate- In

- The user can click on the "Empty vehicle gate-In" option to perform gateout of the rejected lot.
- > On the click of the button, the following screen will appear:

| Mandi Yard Gate In |              |                  |               |          |                    |
|--------------------|--------------|------------------|---------------|----------|--------------------|
|                    | 1—           | 2                | 3             |          |                    |
|                    | Rejected Lot | Gate In          | Truck Loading | Gate Out |                    |
| Request Number *   |              |                  |               |          |                    |
| 0909               |              |                  |               |          |                    |
| Farmer Name        |              | Mobile Number *  |               |          | Adhaar Number*     |
| ramesh             |              | 9089089089       |               |          | 202225042024       |
| Pan Number *       |              | Address          |               |          | Commodity Name     |
| BIUPK0304D         |              | Chandigarh       |               |          | RICE (Non-Basmati) |
| Variety Name       |              | Gatepass In Date |               |          | Gatepass In Time   |
| NA                 |              | 27/07/2022       |               |          | 10:22              |
| Mode Of Transport  |              | Vehicle No *     |               |          | Driver Name *      |
| TRUCK              | ~            | 1234             |               |          | mohit              |
|                    |              |                  |               |          | ₿ Save             |

- The details associated like request no., rejected commodity name, farmer name, etc., appear pre filled on the screen.
- $\blacktriangleright$  The user enters the following details:
  - Mode of transport
  - Vehicle no.
  - Driver name
- Once done, the user can click on the "save" button.

# **Truck loading**

On the click of the save button, the user gets redirected to the following screen with the details pre-filled.

| Mandi yard ga         | te pass created s | uccessfully. |          |                 |            |              |        |
|-----------------------|-------------------|--------------|----------|-----------------|------------|--------------|--------|
|                       |                   | 1            | 2        | 3               |            |              |        |
|                       |                   | Rejected Lot | Truck Lo | ading Gate O    | Dut        |              |        |
| oken No               |                   |              |          |                 |            |              |        |
| 280722/8888/0023      |                   | - Search     |          |                 |            |              |        |
| howing 1-1 of 1 item. |                   |              | _        |                 |            |              |        |
| Request Number        | Farmer Name       | Commodity    | Variety  | Platform Number | No Of Bags | Weight(QTLs) | Action |
|                       |                   |              |          |                 |            |              |        |
| 7890                  | anil              | YELLOW PEAS  | N/A      | Platform1       | N/A        | 12           |        |
|                       |                   |              |          |                 |            |              |        |
| Rejected Date *       |                   |              |          |                 |            |              |        |

The user can select the checkbox under the action tab and then click on the "submit" button to proceed ahead with Gate-out. By clicking on the "submit" button, the user will be redirected to the following screen:

| Truck Loading                     |              |               |          |
|-----------------------------------|--------------|---------------|----------|
| Rejected Lot Created Successfully |              |               | ×        |
|                                   | 1            | 2             |          |
|                                   | Rejected Lot | Truck Loading | Gate Out |
| Token No *                        |              |               |          |
| Select Token                      | Ŧ            | Search        |          |
|                                   |              |               |          |

The user will select the token no. and will get redirected to the following screen:

| Gate Out                    |              |                  |          | Gate Out Rece    | sipts |
|-----------------------------|--------------|------------------|----------|------------------|-------|
|                             | 1            | 2                | 3        |                  |       |
|                             | Rejected Lot | Truck Loading    | Gate Out |                  |       |
| Token No. *:                |              |                  |          |                  |       |
| 280722/8888/0023            | -            | Search           |          |                  |       |
| Mandi Yard Request Number : |              | Gate Out Date *: |          | Gate Out Time *: |       |
|                             |              | 28/07/2022       |          | 15:24            |       |
| Out Truck Type. *:          |              | Vehicle No :     |          | Name of Driver : |       |
| LOADED                      | •            | 8888             |          | white            |       |
| Gate Out Number *:          |              |                  |          |                  |       |
| Gate No.1                   | •            |                  |          |                  |       |
| Gateout Remarks             |              |                  |          |                  |       |
| good                        |              |                  |          |                  |       |
|                             |              |                  |          |                  |       |
|                             |              |                  |          |                  |       |
|                             |              |                  |          |                  | 11    |
|                             |              |                  |          |                  |       |
|                             |              |                  |          | Save             |       |

- ▶ Here, the user will enter the Gate-no and remarks.
- Once done, the user will click on the save button to complete the process.

# 7. Bagging

The next step after Gate-Out is bagging. Under this process, the procurement agency packs the stock in and creates standardized bags.

- > The user will click on the Bagging option from the menu.
- By clicking on the same, the user will get redirected to the following screen:

| cure                                      |          |                    |
|-------------------------------------------|----------|--------------------|
| Mandiyard Bagging                         |          | Weighment Receipts |
| Token No <sup>°</sup><br>280422/9999/0002 | ▼ Search | Submit             |
|                                           |          |                    |

- The user will select the token no. from the dropdown and click on the search button.
- Once done the user will land up on the screen depicted in the image below:

| Token No                    |                     |                    |        |                |                 |
|-----------------------------|---------------------|--------------------|--------|----------------|-----------------|
| 230622/4467/0001            | •                   | Search             |        |                |                 |
| Mandi yard request number : |                     | Farmer Name :      |        | Commodity Name | :               |
| 2345                        |                     | SS                 |        | RICE (Non-Basn | nati)           |
| Variety :                   |                     | Procrument Weight: |        |                |                 |
| NA                          |                     | 89.99500           |        |                |                 |
| Procurement Agency          | No. of Bags Created | I                  | Weight |                | Processing Type |
| ABACUS                      | 100                 |                    | 10     |                | Stacking ~      |
|                             |                     |                    |        |                |                 |

- The user will enter the number of bags created after standardization process.
- After the standardization is complete, the user will select between stacking or exit.
- > Once done the user will hit the submit button to proceed further.

| Mandiyard Bagging                     |          | Weighment Receip |
|---------------------------------------|----------|------------------|
| Bagging Created Successful            | у        |                  |
| Token No <sup>*</sup><br>Select Token | * Search |                  |
|                                       |          | 0.1-1            |

## Note: Only the accepted stock is bagged.

# 8. Stacking

If the user selects the Stacking option after the standardization process, then he will proceed with the following steps:

When the user will click on the "Stacking" process, the following screen will appear depicting the list of request numbers created thus far.

| DV | ving 1-1 of 1 item. |             |                    |         |                    |              |            |        |        |
|----|---------------------|-------------|--------------------|---------|--------------------|--------------|------------|--------|--------|
|    | Request Number      | Farmer Name | Commodity          | Variety | Procuirment Agency | Weight(QTLs) | No Of Bags | Status | Action |
|    |                     |             |                    |         |                    |              |            |        |        |
|    | 2345                | SS          | RICE (Non-Basmati) | NA      | ABACUS             | 100          | 100        | ACCEPT |        |

- The user can click on the "stacking process" button provided against each request under the action tab.
- When the user clicks on the same, the following pop-up screen appears where the user will enter/ select the two fields namely:

No. of bags

Request Type (General/ Reservation)

\*\*If the user selects the request type as reservation basis, then an additional field as request no. will open where the user will select the active space reservation request token from the dropdown.

| Stacking Process |                   |   |             | ×          |
|------------------|-------------------|---|-------------|------------|
| No of Bags       | Request Type*     |   | Request No. |            |
| 50               | Reservation Basis | ~ | 2022/000219 | -          |
|                  |                   |   |             |            |
|                  |                   |   |             | Close Next |

#### > Once done, the user will click on the Next button to proceed ahead.

| Request No :                                                                                                    | Depositor Name :                                  | Warehouse Name :           |
|----------------------------------------------------------------------------------------------------|---------------------------------------------------|----------------------------|
| 2022/000219                                                                                                    | Testm                                             | ASSETB                     |
| Commodity Name:                                                                                                    | Variety *                                         |                            |
| RICE (Non-Basmati)                                                                                                    | Select Variety Add                                |                            |
| Units/Packages/Bags *                                                                                                    | Weight (qtls) *                                   | Deposit Application Date * |
| Enter Units/Packages/Bags                                                                                                    | Enter Weight (qtls)                               | 28/07/2022                 |
|                                                                                                    |                                                   |                            |
| Rate Per Unit 🗸                                                                                                    | Stock Market Value (₹) *                          | Challan No                 |
| Enter Per Unit Value                                                                                                    | Enter Stock Market Value                          | Challan No                 |
|                                                                                                    |                                                   |                            |
| Crop Year                                                                                                    | Procurement Agency                                | Scheme                     |
| Choose One ~                                                                                                    | Choose One ~                                      | Choose One -               |
| Society                                                                                                    | Mandi                                             | e-Challan                  |
| Choose One -                                                                                                    | Select Mandi -                                    | e-Challan                  |
|                                                                                                    |                                                   |                            |
| Declaration                                                                                                    |                                                   |                            |
| SAID TO WEIGH SAID TO CONTAIN                                                                                                    |                                                   |                            |
| Note :                                                                                                    |                                                   |                            |
| <ol> <li>Your representative must be present at time of Deposit Goods.</li> <li>Actual weight/Cuality will be communicated and area need to be verified within 15 mis</li> <li>Weification can done through login or through OTP<br/>4) in case of Roice commond/201 Quality examination is mandatory.</li> <li>Repo Clientid &amp; Auth code to be provided by the depositor.</li> <li>Auth Code: Mandatory for CCRL, Non-mandatory for NERL</li> </ol> | utes else it will be considered as auto verified. |                            |
| <ul> <li>In case of Rice commodity. Quality examination is mandatory.</li> <li>Repo Clentré &amp; Auth code to be provided by the depositor.</li> <li>Auth Code. Mandatory for CCRL, Non-mandatory for NERL.</li> </ul>                                                                                                    |                                                   | Cores                      |

- $\blacktriangleright$  The above screen will appear, the user can fill the following details:
  - Variety
  - Weight
  - Rate
  - Crop year
- > Once done, the user can click on the Submit button.

\*\* The steps for Gate- IN to Gate-Out will be same as in General reservation type as explained below under heading General Booking.

|        | 1              | 4                      | —            | 4           | 6                       | 5         |      | -7       |
|--------|----------------|------------------------|--------------|-------------|-------------------------|-----------|------|----------|
|        | Gate In        | Weighment In Loading O | f Goods Q    | uality      | Weighment Out           | Stacking  | j (  | Gate out |
| howina | 1-1 of 1 item. |                        |              |             |                         |           |      |          |
| S No   | Donositor Namo | Depositor Account No   | Poquest Type | Poqueet No. | Commodity               | Crop Voar | Dato | Action   |
| S.No.  | Depositor Name | Depositor Account No.  | Request Type | Request No. | Commodity               | Crop Year | Date | Action   |
| S.No.  | Depositor Name | Depositor Account No.  | Request Type | Request No. | Commodity               | Crop Year | Date | Action   |
| S.No.  | Depositor Name | Depositor Account No.  | GENERAL      | Request No. | Commodity<br>RICE (Non- | Crop Year | Date | Action   |

# Note: If there is no active reservation request for that user, the same will reserve space in the warehouse via space reservation steps.

# General booking

If the user selects the request type as general, the same can proceed ahead with the following steps:

By clicking on the "Next" button, the following DAF screen will open where the user will enter the required details.

|                       | There are 3 space reservations expiring                   | ng with in two months.                                         |                                                                    |             |                                  |
|-----------------------|-----------------------------------------------------------|----------------------------------------------------------------|--------------------------------------------------------------------|-------------|----------------------------------|
| Ambatur123 ~          | Home / General Booking                                    |                                                                |                                                                    |             | AMBATTUR(MDR                     |
| Dashboard             | æ                                                         |                                                                |                                                                    |             |                                  |
| Warehouse Management  | <b>#</b>                                                  |                                                                |                                                                    |             |                                  |
| Master                | General Booking                                           |                                                                |                                                                    |             | Back                             |
| Godown Management     | Booking Type                                              |                                                                | Commodity                                                          |             | Units/Packages/Bags              |
| Key Management        | Select Booking Type                                       | -                                                              | Select Commodity                                                   | -           | Enter Units/Packages/Bags        |
| ustom Bond Management | Weight (gtls)*                                            |                                                                | Deposit Application Date                                           |             | Packing Type                     |
| pace Reservation      | Enter Weight (qtls)                                       |                                                                | Deposit Application Date                                           |             | Select Packing Type -            |
| tack Management       | B                                                         |                                                                |                                                                    |             |                                  |
| ook Transfer          | Packing     Select Packing                                | -                                                              | Rate per Unit Value                                                |             | Stock Market Value (*)           |
| eceipt Of Stock       | a Salact Packing                                          | ÷                                                              | Future stat Outri Anno                                             |             |                                  |
| tandardization        | Challan No                                                |                                                                | e-Challan                                                          |             | Party Type"                      |
| sue Of Stock          | Enter Challan No                                          |                                                                | Enter e-Challan                                                    |             | Insurance by CWC                 |
| reservation           | Crop Year*                                                |                                                                | Procurement Agency                                                 |             | Society                          |
| unny Management       | Choose One                                                | ÷                                                              | Choose One                                                         | *           | Choose One -                     |
| ternal Movement       | Mandi                                                     |                                                                | Type of Receipt required                                           |             | Repository Name of WDRA          |
| sset Management       | Select Mandi                                              | <b>*</b> (                                                     | Select Type of Receipt                                             |             | Select Repository Name of WDRA - |
| eports & Registers    | B WDRA Packing Type                                       |                                                                | Repo ClientId                                                      |             | Auth Code                        |
| ngg & Maintenance     | Select WDRA Packing                                       | Type 👻                                                         |                                                                    |             |                                  |
| & Т                   | Declaration                                               |                                                                |                                                                    |             |                                  |
| usiness Economy       | B SAID TO WEIGH S                                         | AID TO CONTAIN                                                 |                                                                    |             |                                  |
| andi Yard             | B Note :                                                  |                                                                |                                                                    |             |                                  |
| CS Management         | 1) Your representative mus     2) Actual weight/Quality w | st be present at time of Depos<br>ill be communicated and sam- | sit Goods.<br>e need to be verified within 15 minutes else it will | be consider | red as auto verified.            |
| nysical Verification  | 3) Repo ClientId & Auth co     4) Auth Code: Mandatory    | de to be provided by the dep<br>for CCRL, Non-mandatory for    | NERL.                                                              |             |                                  |
| Provint & Dilling     | <b>=</b>                                                  |                                                                |                                                                    |             |                                  |
| ccount & billing      | <b>B</b>                                                  |                                                                |                                                                    |             | Reset Submit                     |
| nspection             |                                                           |                                                                |                                                                    |             |                                  |

- Once done, the user will click on the Submit button to proceed ahead or on the Reset button to fill the details again.
- ➤ After submitting the user will land up on the following screen:

| Gate            | In 15/07/2022                      |              |               |              |             |               |           |      |          |
|-----------------|------------------------------------|--------------|---------------|--------------|-------------|---------------|-----------|------|----------|
|                 | 1                                  | 2            | 4             |              | 4           | 6             | 5         |      | -7       |
|                 | Gate In                            | Weighment In | Loading Of Go | oods Qi      | uality      | Neighment Out | Stacking  | 1    | Gate out |
|                 | 4.4.54.5                           |              |               |              |             |               |           |      |          |
| howing<br>S.No. | 1-1 of 1 item.<br>Depositor Name   | Depositor A  | ccount No.    | Request Type | Request No. | Commodity     | Crop Year | Date | Action   |
| howing<br>S.No. | ) 1-1 of 1 item.<br>Depositor Name | Depositor A  | ccount No.    | Request Type | Request No. | Commodity     | Crop Year | Date | Action   |
| howing<br>S.No. | 1-1 of 1 item. Depositor Name      | Depositor Ad | ccount No.    | Request Type | Request No. | Commodity     | Crop Year | Date | Action   |

# o Gate In

• The user can click on the "Next" button provided under the action tab. The following screen will appear:

| e In            |              |                    |         |               |                          | Weighment Receip |
|-----------------|--------------|--------------------|---------|---------------|--------------------------|------------------|
| 1               | 2            |                    |         | 6             | 5                        | 7                |
| Gate In         | Weighment In | Loading Of Goods   | Quality | Weighment Out | Stacking                 | Gate out         |
|                 |              |                    |         |               |                          |                  |
|                 |              |                    |         |               |                          |                  |
| equest Number " |              | Agency Name '      |         |               | Commodity Group Name '   |                  |
| 2545            |              | ABACUS             |         |               | FOOD GRAIN               |                  |
| iate No.        |              | Gate In Date       |         |               | Sate In Time             |                  |
| Choose One      |              | - 21/07/2022       |         |               | 14:22                    |                  |
| ariety Name *   |              | Commodity Name *   |         |               | Ibde Of Transport        |                  |
| NA              |              | RICE (Non-Basmati) |         |               | TROLLA                   | ~                |
| ahida No        |              | Driver Name 1      |         | ,             | ib of Units <sup>1</sup> |                  |
| 4467            |              | white              |         |               |                          |                  |
| leight."        |              | Is Weightment *    |         |               |                          |                  |
| 10              |              | YES                |         | *             |                          |                  |
| arradia.        |              |                    |         |               |                          |                  |
| and             |              |                    |         |               |                          |                  |
|                 |              |                    |         |               |                          |                  |
|                 |              |                    |         |               |                          |                  |
|                 |              |                    |         |               |                          | ്                |
|                 |              |                    |         |               |                          |                  |
|                 |              |                    |         |               |                          | Submit           |

- The user will enter the gate no and remarks. The other details will be pre-filled.
- The user can click on the submit button to proceed ahead.
- Weighment-In
  - The user will select the token from the drop down and the following screen will appear:

| Veighment In                |              |                           |         |           |                        |          | Weighment Receip         |
|-----------------------------|--------------|---------------------------|---------|-----------|------------------------|----------|--------------------------|
| 1                           | 2            |                           |         | 6         |                        | -6       | 7                        |
| Gate In                     | Weighment In | Loading Of Goods          | Quality | Weighment | Out                    | Stacking | Gate out                 |
|                             |              |                           |         |           |                        |          |                          |
| Token No. :                 |              |                           |         |           |                        |          |                          |
| 210722/4467/0001            |              | - Search                  |         |           |                        |          |                          |
| Mandi Yard Request Number : |              | Commodity Group :         |         |           | Commodity Name :       |          |                          |
| 2345                        |              | FOOD GRAIN                |         |           | RICE (Non-Basmati)     |          |                          |
| /ariety :                   |              | Units / BAGS / PACKAGES : |         |           | Weight (Qtls) :        |          |                          |
| NA.                         |              | 50                        |         |           | 10.00000               |          |                          |
| lame of Depositor :         |              | Truck No. :               |         |           | Name of Driver :       |          |                          |
| ABACUS                      |              | 4467                      |         |           | white                  |          |                          |
| Weighment Date *:           |              | Weighment Time *:         |         |           | Crop Year *:           |          |                          |
| 21-07-2022                  |              | 18:34                     |         |           | NA                     |          |                          |
| Weighbridge Owner Type *:   |              | Packing                   |         |           | Estimated weight (QTL) |          |                          |
| OWN                         |              | - BAG                     |         | -         | 10.00000               |          |                          |
| Weighment By                |              | Captured Weight (QTL) *:  |         |           |                        |          |                          |
| LWB                         |              | - 0.00000                 |         |           |                        |          |                          |
|                             |              | Capture Weight            |         |           |                        | Activa   | te Windows               |
|                             |              |                           |         |           |                        | Go to Se | ttings to activate skind |

- The user will select/enter the following fields:
  - Weighment owner type
  - Packing
  - Weighment by
- The basic details will be pre filled on the screen.
- The user can perform the weighment by two methods i.e., LWB or WCM.

Note:

WCM: In this case, there are two options 10% and 100 %.

- If 10% is selected then, the average weight is calculated for the total bags in the truck, based on the weight entered for 10%(can be less) of the total bags.
- If 100% is selected then, the user is required to enter the weight of all the bags individually in the system to calculate the total net weight.
- In the case of WCM token will not show on weighment out.
   LWB: In this case, capture weight functionality will work.
  - Loading of goods
    - The user will select the token from the dropdown and the following screen will appear:

| 1-               | 2           |                        |         | )               | 6          | 5            | -7                |
|------------------|-------------|------------------------|---------|-----------------|------------|--------------|-------------------|
| Gate In          | Weighme     | nt In Loading Of Goods | Qualit  | ly Weig         | ghment Out | Stacking     | Gate out          |
| Token No         |             |                        |         |                 |            |              |                   |
| 220722/4487/0001 |             | Search                 |         |                 |            |              |                   |
| Request Number   | Farmer Name | Commodity              | Variety | Platform Number | No Of Bags | Weight(QTLs) | On Of Bags Loaded |
|                  |             |                        |         |                 |            |              |                   |
| 2345             | 55          | RICE (Non-Basmati)     | NA      | Platform1       | 100        | 50.00000     |                   |
|                  |             |                        |         |                 |            |              |                   |
| oading Date      |             |                        |         |                 |            |              |                   |

- The user can enter the No. of bags loaded out of the total no. of bags present.
- The loading date will be auto populated as the current date.
- Once done the user can click on the submit button to proceed ahead with the quality.

#### Note: Loaded stock can be less than the quantity procured.

## • Quality

• The user will select the token from the dropdown and will be redirected to the following screen:

| Undertakling                                                    | ace reservations explining with                                         | in two months.                 |             |                                            |                |                                                                   |
|-----------------------------------------------------------------|-------------------------------------------------------------------------|--------------------------------|-------------|--------------------------------------------|----------------|-------------------------------------------------------------------|
| A Quality Examination                                           |                                                                         |                                |             |                                            |                | AMBATTUR(MDR4                                                     |
|                                                                 |                                                                         |                                |             |                                            |                |                                                                   |
| Quality Examination                                             |                                                                         |                                |             |                                            |                | Quality History                                                   |
| 0                                                               | 2                                                                       | 4                              |             | 66                                         |                | 7                                                                 |
| Gate In                                                         | Weighment In                                                            | Loading Of Goods               | Quality     | Weighment Out                              | Stacking       | Gate out                                                          |
| Token No                                                        |                                                                         |                                |             |                                            |                |                                                                   |
| 220722/4467/0001                                                | •                                                                       | Search                         |             |                                            |                |                                                                   |
| Mandi Yard Request Number                                       |                                                                         | Depositor Name                 |             | Commo                                      | dity Group     |                                                                   |
| 2345                                                            |                                                                         | ABACUS                         |             | FOO                                        | D GRAIN        | ~                                                                 |
| Commodity Variety                                               |                                                                         | Commodity Name                 |             | Quality                                    | Type *         |                                                                   |
| NA                                                              |                                                                         | ✓ RICE (Non-Basmati)           |             | Selec                                      | t Quality Type | ~                                                                 |
| Quality                                                         |                                                                         | Date *                         |             | Crop Ye                                    | ar *:          |                                                                   |
| FAQ                                                             |                                                                         | 22.07.2022                     |             |                                            |                |                                                                   |
|                                                                 |                                                                         | ♥ 22-07-2022                   |             |                                            |                |                                                                   |
| Report For Food Grain                                           | Table                                                                   | 22-01-2022                     |             |                                            |                |                                                                   |
| Report For Food Grain                                           | Table Refraction (%)                                                    | ¥ 22-01-2022                   |             |                                            |                |                                                                   |
| Report For Food Grain                                           | Table Refraction (%) Grade                                              | ¥ 22-01-2022                   |             | Grade I                                    |                | ~                                                                 |
| Report For Food Grain                                           | Table Refraction (%) Grade Category                                     | <ul> <li>ZZ-01-Z0ZZ</li> </ul> |             | Grade I                                    |                | *                                                                 |
| Report For Food Grain S.No 1 2 3                                | Refraction (%)       Grade       Category       Infestation             | ✓ 22-01-2062                   |             | Grade I<br>A<br>Clear                      |                | •<br>•                                                            |
| Report For Food Grain S.No 1 2 3 Furnigation                    | Table       Refraction (%)       Grade       Category       Infestation | Is Sample Required? (If F      | Food Grain) | Grade I<br>A<br>Clear<br>Conditio          | n of Goods     | ×<br>×                                                            |
| Report For Food Grain S.No 1 2 3 Furnigation NO                 | Table       Refraction (%)       Grade       Category       Infestation | Is Sample Required? (If F      | Food Grain) | Grade I A Clear Conditio Good              | n of Goods     | ▼<br>▼<br>▼                                                       |
| Report For Food Grain S.No 1 2 3 Furnigation NO                 | Table       Refraction (%)       Grade       Category       Infestation | Is Sample Required? (If F      | Food Grain) | Grade I<br>A<br>Clear<br>Condition<br>Good | n of Goods     | •<br>•                                                            |
| Report For Food Grain S.No 1 2 3 Furnigation NO                 | Table Refraction (%) Grade Category Infestation                         | Is Sample Required? (If F      | Food Grain) | Grade I<br>A<br>Clear<br>Condition<br>Good | n of Goods     | •<br>•                                                            |
| Report For Food Grain S.No 1 2 3 Furnigation NO ACCEPT REJECT   | Table Refraction (%) Grade Category Infestation                         | Is Sample Required? (If F      | Food Grain) | Grade I<br>A<br>Clear<br>Conditio<br>Good  | n of Goods     | <ul> <li>✓</li> <li>✓</li> <li>✓</li> <li>✓</li> <li>✓</li> </ul> |
| Report For Food Grain S.No 1 2 3 Furnigation NO C ACCEPT REJECT | Table       Refraction (%)       Grade       Category       Infestation | Is Sample Required? (If F      | Food Grain) | Grade I<br>A<br>Clear<br>Conditio<br>Good  | n of Goods     | ↓<br>↓<br>↓<br>↓<br>Submit                                        |

- The user can select the Quality type.
- The user will enter the Actual refraction % value against the Max refraction % given for the respective quality parameters for the food grain.
- The user can also select the following fields from the dropdown:
  - Condition of goods (Good/Effected/ Average)
  - Fumigation (Yes/ No)
  - Sample quantity
- Once done the user can accept or reject the stock and then click on the submit button to proceed further.

Note:

- The warehouses will conduct the quality exam again on the procured stock.
- If the actual value of refraction exceeds the max value for the same, the system auto-rejects the stock.
- The system allows forceful acceptance of goods if the user selected URS, whereas, the user cannot forcefully accept the rejected stock under FAQ.
  - Weighment-out
    - The basic details will be pre filled.
    - The user will enter the tare weight and the weight of the empty gunny.
    - The user can also enter the remarks.
    - Once done the user can click on the submit button to proceed ahead.

| 1                             | 2            |                  |                                | 6           |                    | - 5      | 7                                           |
|-------------------------------|--------------|------------------|--------------------------------|-------------|--------------------|----------|---------------------------------------------|
| Gate In                       | Weighment In | Loading Of Goods | Quality                        | Weighment   | Out                | Stacking | Gate out                                    |
|                               |              |                  |                                |             |                    |          |                                             |
|                               |              |                  |                                |             |                    |          |                                             |
| 220722/4467/0001              |              | Search           |                                |             |                    |          |                                             |
|                               |              |                  |                                |             |                    |          |                                             |
| Mandi Yard Request Number :   |              | Warehouse Name : |                                |             | Commodity Group    |          |                                             |
| 2345                          |              | "AMBATTUR"       |                                |             | FOOD GRAIN         |          |                                             |
| Commodity Name :              |              | Crop Year :      |                                |             | Name of Deposito   | r:       |                                             |
| RICE (Non-Basmati)            |              | NA               |                                |             | ABACUS             |          |                                             |
| Truck No. :                   |              | Name of Driver : |                                |             | Gross Weight (qtls | s):      |                                             |
| 4467                          |              | white            |                                |             | 10.00000           |          |                                             |
| Tare Weight (qtls) *:         |              | w                | eight of One Empty Gunny in (G | rams Only): |                    |          |                                             |
| 1.00000                       |              | Capture Weight   | 0580                           |             |                    |          |                                             |
|                               |              |                  |                                |             |                    |          |                                             |
| Net Weight (qtls):<br>2 00000 |              |                  |                                |             |                    |          |                                             |
| Romarks:                      |              |                  |                                |             |                    |          |                                             |
| good                          |              |                  |                                |             |                    |          |                                             |
| ¥                             |              | 11               |                                |             |                    |          |                                             |
|                               |              |                  |                                |             |                    | Activ    | ate Window <mark>s <sub>Submit</sub></mark> |
|                               |              |                  |                                |             |                    | Go to S  | Settings to activate Wir                    |

- Stacking
  - The user will select the token from the drop down and click on the search button.
  - On clicking the search button, the user will land up on the following screen:

| 7              | 5                  | -6             |               |                  | 2                          | 1                      |
|----------------|--------------------|----------------|---------------|------------------|----------------------------|------------------------|
| Gate out       | Stacking           | leighment Out  | Quality       | Loading Of Goods | Weighment In               | Gate In                |
|                |                    |                |               |                  |                            | ien No.                |
|                |                    |                |               | Search           |                            | 220722/4487/0002       |
|                | No. Of Units<br>50 |                | Variety<br>NA | )                | Commodity<br>RICE (Non-Bas | apositor Name<br>BACUS |
|                | (Weighment)        | Captured Weigl |               | Packing type     |                            | icking                 |
|                |                    | 10.00000       |               | BAG              |                            | 50 KG                  |
|                |                    |                |               | Date             |                            | op Year *:             |
|                |                    |                |               | 22-07-2022       |                            | NA                     |
| Total Bags : 4 |                    |                |               |                  |                            |                        |
|                |                    | Stack type     |               | Compartment No*  |                            | down No*               |
| ~              |                    | ✓ Full Stack   |               | 3D               |                            | 3                      |
|                |                    |                |               | Bags/Units*      |                            | ain Stack No*          |
|                |                    | Add More       |               | 40               |                            | 3D-1                   |
| Suber          |                    |                |               |                  |                            |                        |
| e Windows      | Activat            |                |               |                  |                            |                        |

- The user will enter the following details for stacking:
  - Godown no.
  - Compartment n.
  - Stack no.
  - Bags/units
- Once seleted/entered the user can click on the submit button to proceed ahead.

#### • Gate-out

- The user will select the token from the dropdown and click on the search button.
- After searching the details related to the token will appear pre filled.
- Once done the user can click on the save button.

| Gate Out          |             |                          |              |               |                  | Gate Out Rece |
|-------------------|-------------|--------------------------|--------------|---------------|------------------|---------------|
| 0                 | 2           |                          | 4            | 6             |                  | 7             |
| Gate In           | Weighment I | n Loading Of Goods       | Quality      | Weighment Out | Stacking         | Gate out      |
| 220722/4467/0002  |             | - Search                 |              |               |                  |               |
| iate Out Date *:  |             | Mandi Yard Request Numbe | er:          | Gate Out Ti   | me *:            |               |
| 22/07/2022        |             | 2727                     |              | 16:32         |                  |               |
| ut Truck Type. *: |             | Crop Year *:             | Vehicle No : |               | Name of Driver : |               |
| EMPTY             | -           |                          | 0909         |               | carol            |               |
| ate Out Number *: |             |                          |              |               |                  |               |
| Gate No.1         |             | -                        |              |               |                  |               |
| ate out Remarks   |             |                          |              |               |                  |               |
|                   |             |                          |              |               |                  |               |
|                   |             |                          |              |               |                  |               |
|                   |             |                          |              |               |                  |               |
|                   |             |                          |              |               |                  |               |

Note: The out-truck type is either "Empty" or "Loaded" based on the acceptance or rejection of the stock.

# 9. Exit Process

If the user selects the Exit option after the standardization process, then he will proceed with the following steps.

The very first step to exit the stock from the Mandi yard is the Gate-In. The user will click on the Exit button as show below:

| Man  | diyard Agency Proces | S           |                    |          |                    |              |            |        |                  |
|------|----------------------|-------------|--------------------|----------|--------------------|--------------|------------|--------|------------------|
| Show | ng 1-2 of 2 items.   |             |                    |          |                    |              |            |        |                  |
| #    | Request Number       | Farmer Name | Commodity          | Variety  | Procuirment Agency | Weight(QTLs) | No Of Bags | Status | Action           |
|      |                      |             |                    |          |                    |              |            |        |                  |
| 1    | 2709                 | gorgia      | BENGAL GRAM        | RED GRAM | ABACUS             | 100          | 400        | ACCEPT | Exit Process     |
| 2    | 2345                 | 55          | RICE (Non-Basmati) | NA       | ABACUS             | 100          | 100        | ACCEPT | Stacking Process |

On the click of exit button a pop will appear where the user will enter the no. of bags/units to be processed.

| Home /        | Mai        | ndiyard Agen | Exit Process | 5   |                    |          |        |       | ×    |        | AMBATTUR(MDR4401) |  |
|---------------|------------|--------------|--------------|-----|--------------------|----------|--------|-------|------|--------|-------------------|--|
| Mandiyard Age |            |              | No of Bags * |     |                    |          |        |       |      |        |                   |  |
| SH            | towin<br># | Request Nu   |              |     |                    |          |        | Close | Next | Status | Action            |  |
|               | 1          | 2709         | gorg         | gia | BENGAL GRAM        | RED GRAM | ABACUS | 100   | 400  | ACCEPT | Exit Process      |  |
|               | 2          | 2345         | 55           |     | RICE (Non-Basmati) | NA       | ABACUS | 100   | 100  | ACCEPT | Stacking Process  |  |
|               |            |              |              |     |                    |          |        |       |      |        |                   |  |
|               |            |              |              |     |                    |          |        |       |      |        |                   |  |

- > Once done, the user will click on the Next button.
- ➤ After clicking on next, the user will be redirected to the following screen.

|                | <b>1</b> | 2                  | 3        |                      |   |
|----------------|----------|--------------------|----------|----------------------|---|
|                | Gate In  | Loading Of Goods   | Gate out |                      |   |
| Request Number |          | Agency Name        |          | Commodity Group Name |   |
| 070701         |          | DHIMAN SONS        |          | FOOD GRAIN           |   |
| /ariety Name   |          | Commodity Name     |          | Mode Of Transport    |   |
| NON BASMATI    |          | RICE (Non-Basmati) |          | TROLLA               | ~ |
| Vehicle No     |          | Driver Name        |          | No of Units          |   |
| 070701         |          | 070701             |          | 10                   |   |
| Weight         |          |                    |          |                      |   |
| NAN            |          |                    |          |                      |   |
| Remarks        |          |                    |          |                      |   |
| good           |          |                    |          |                      |   |
|                |          |                    |          |                      |   |
|                |          |                    |          |                      |   |

After Gate-In, the user will load the goods in the truck by selecting token at loading of goods and then perform the Gate-out of the truck.